قسم الكتب الجامعية | جامعة قطر ATAR UNIVERSITY | University Textbooks Section دليل نظام خدمة البيع الذاتية Walk-In Service Student Guide

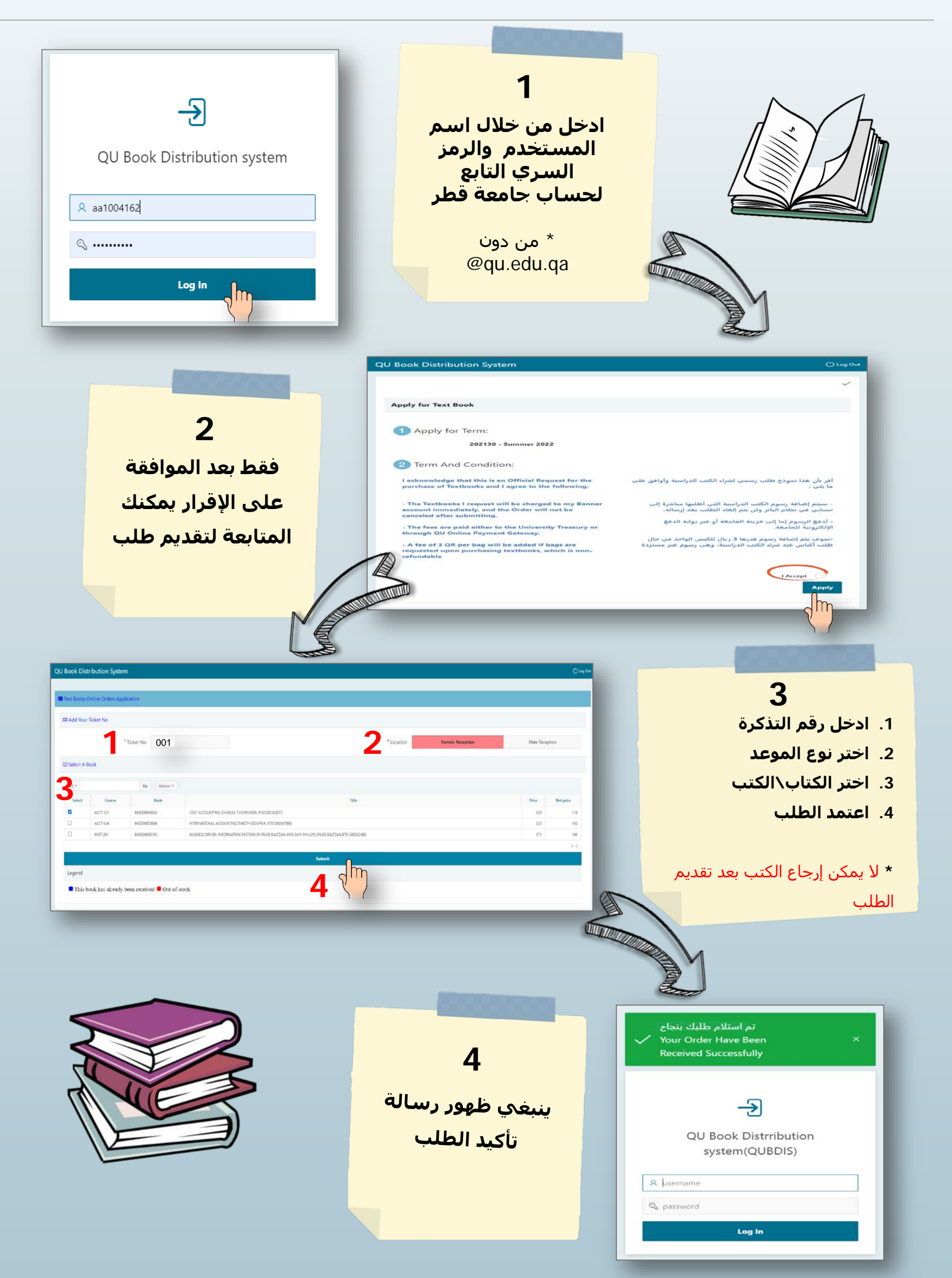

قسم الكتب الجامعية | جامعة قطر ATAR UNIVERSITY | University Textbooks Section

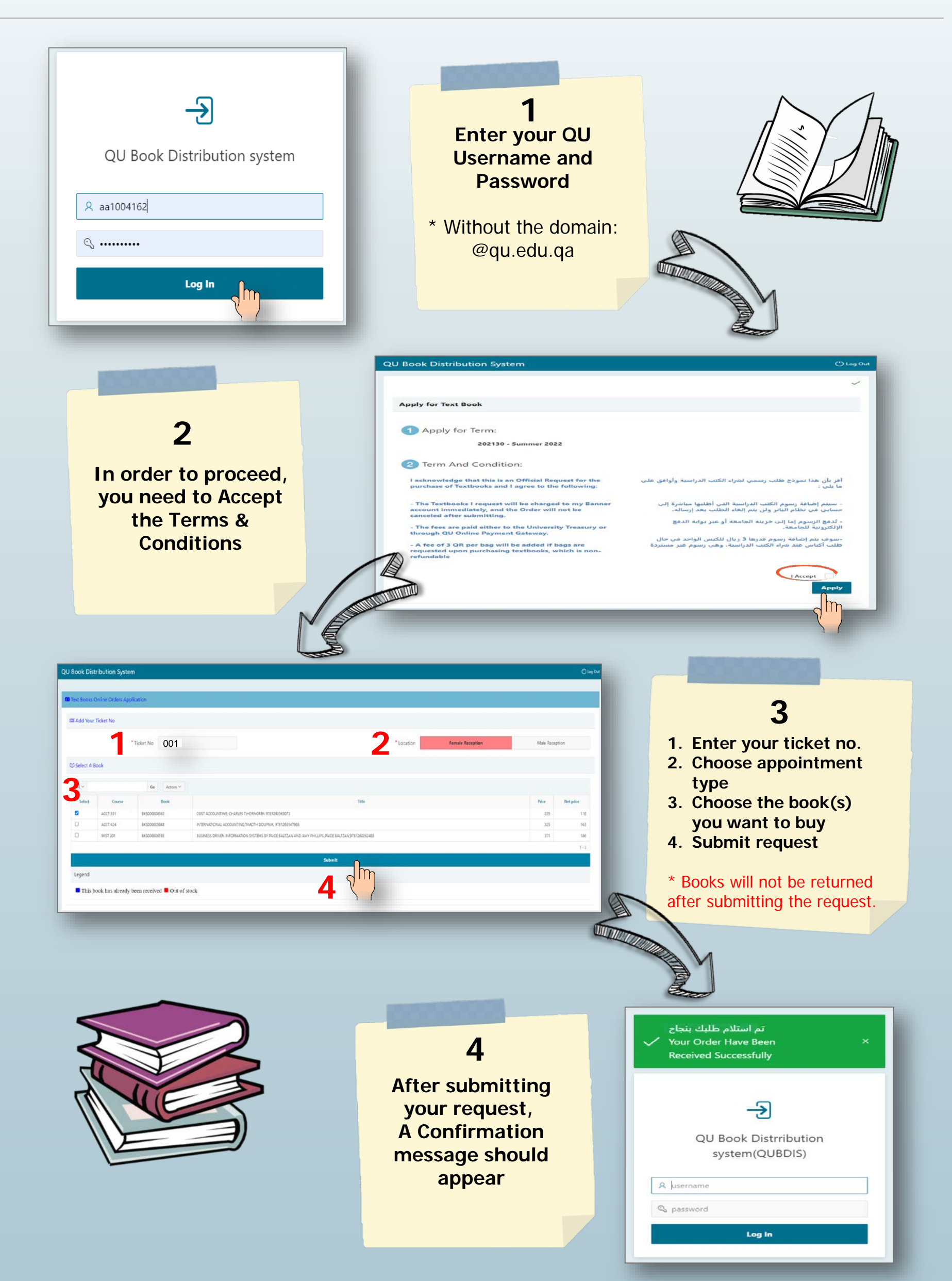